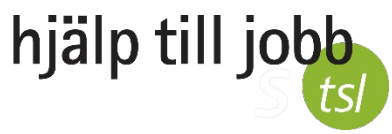

# Guide: Ansluta till videosamtal med Zoom via telefon

Välkommen till ditt möte med Trygghetsfonden TSL i Zoom! Helst vill vi träffa dig på riktigt, men under coronapandemin är videomöte det bästa alternativet. Vi ser fram emot att få berätta om omställningsstödet och hur vi kan hjälpa dig till nytt jobb, börja studera eller starta eget.

Vi rekommenderar att du väljer en plats för videomötet där du kan sitta ostört och har du hörlurar med mikrofon är det bra att använda dem. För att du ska få ut så mycket som möjligt av vårt möte är det bra om du i förväg funderar igenom om du har några frågor som du vill ställa.

### Du behöver:

- ✓ en Iphone eller Androidmobil
- internetuppkoppling eller mobiluppkoppling

# Gör så här för att ansluta till ditt videomöte från telefon

1. Du får ett sms eller epost till din mobiltelefon med en länk. Klicka på länken.

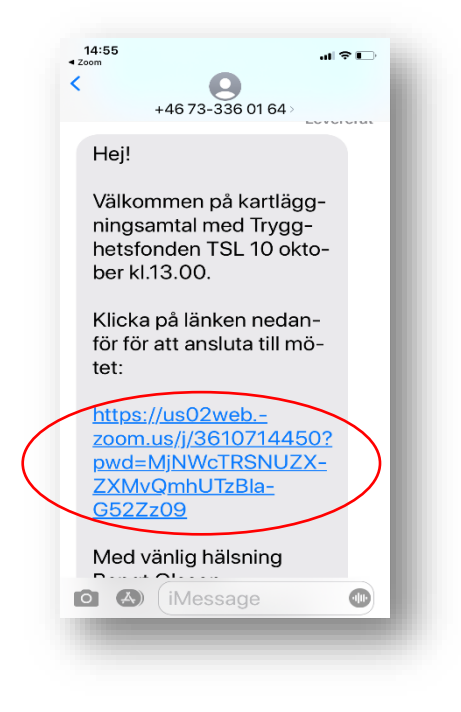

2. Välj *Download* så installeras appen kostnadsfritt på din mobiltelefon. (Du kan också ladda ned ZOOM-appen manuellt genom att gå in och söka efter Zoom i App Store (Iphone) eller Google Play (Android).

|                                                                                             | Android                                                            |
|---------------------------------------------------------------------------------------------|--------------------------------------------------------------------|
| Support English +                                                                           | ZOOM Support English -                                             |
| First time using Zoom<br>Download from App Store<br>Enter meeting ID 361 071 4450 after you | First time using Zoom Download from Google Play Download from Zoom |
| install Zoom app                                                                            | Enter meeting iD <b>361 071 4450</b> after you<br>install Zoom app |

3. Gå tillbaka till ditt sms och klicka på länken en gång till.

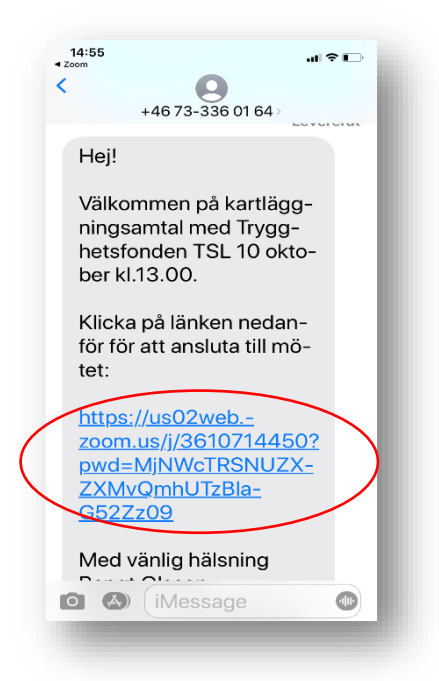

4. Du kommer till ett väntrum.

När du får upp denna bild betyder det att du är i ett digitalt väntrum och att omställningsrådgivaren från Trygghetsfonden TSL släpper in dig när mötet startar.

#### <u>Iphone</u>

| Waiting for t                  | he host to start this meeting | 11:27 🖬 🖻 🖬 🔹               | NE 🧊 LTE1 .III    |
|--------------------------------|-------------------------------|-----------------------------|-------------------|
| Meeting ID                     | 361 071 4450                  | ♥ Z                         | Coom Le           |
| Time                           | This is a recurring meeting   |                             |                   |
| Date                           |                               |                             |                   |
| IF YOU ARE THE<br>THIS MEETING | HOST, SIGN IN TO START        |                             |                   |
|                                | Sign In                       |                             |                   |
|                                |                               | Please wait, the n<br>you i | neeting host will |

<u>Android</u>

5. När du blivit insläppt till mötet behöver du fylla i ditt namn och klicka på *Continue* för Iphone och *OK* för Android

| me  | Please enter your name |         |
|-----|------------------------|---------|
| me  | Ellen Forslund         | leeting |
| ate | Cancel Co              | ntinue  |

### <u>Iphone</u>

## <u>Android</u>

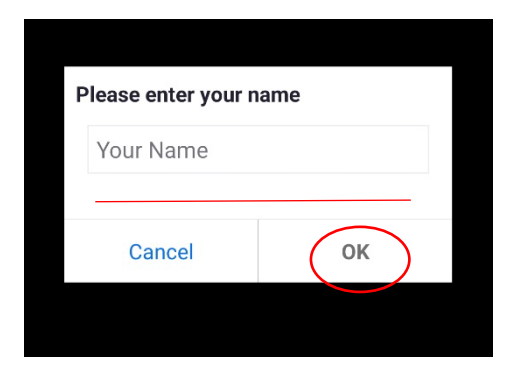

### 6. Välj / Agree

#### <u>Iphone</u>

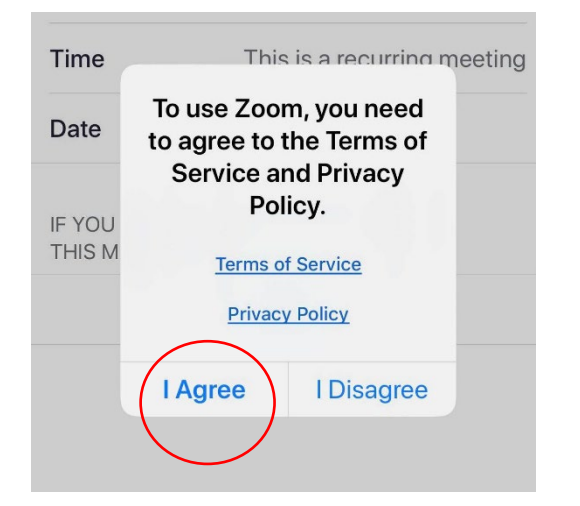

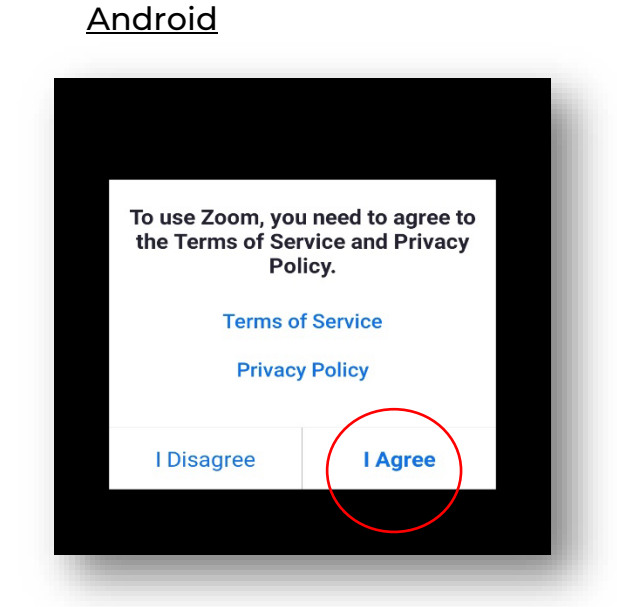

7. Välj *OK* för att ansluta din kamera (Gäller bara för Iphone. Om du har en Android kan du nu hoppa till steg 11).

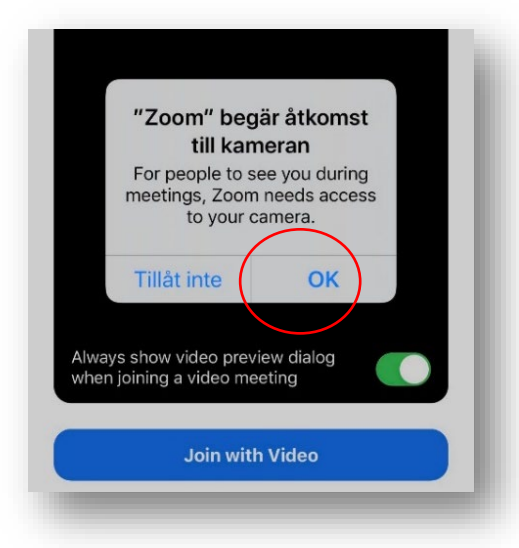

8. Välj Join with Video (Gäller bara för Iphone)

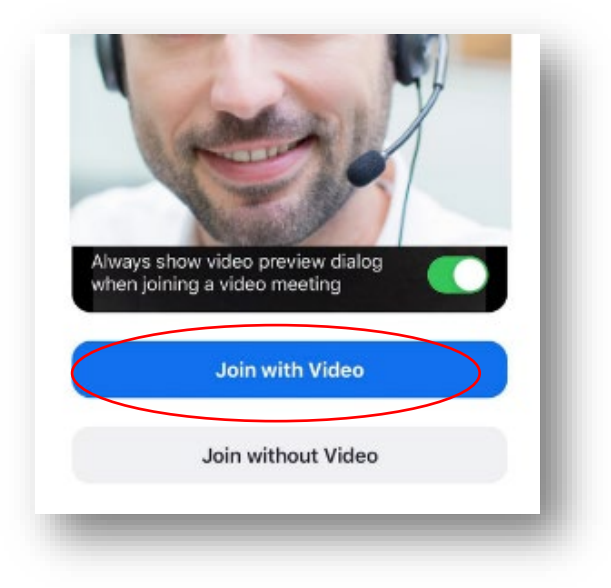

9. Välj OK för att ansluta din mikrofon (Gäller bara för Iphone)

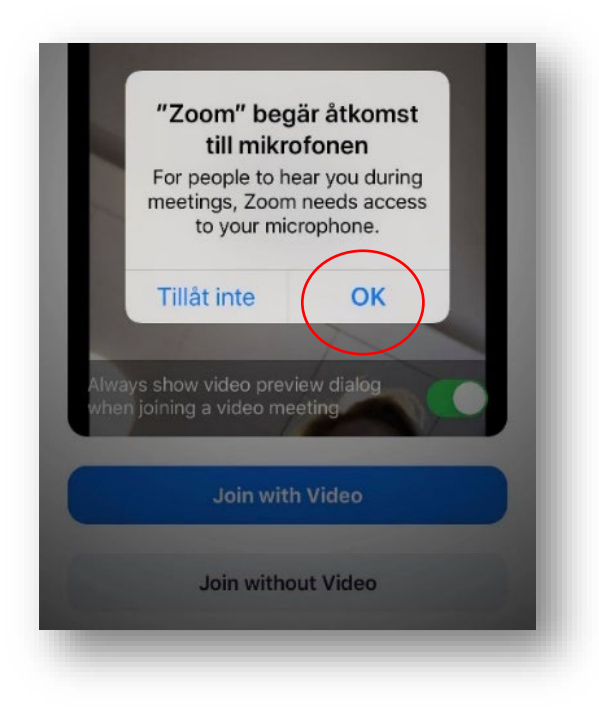

10. Zoom frågar om du vill få notiser. Om du inte vill det väljer du Tillåt inte. (Gäller bara för Iphone)

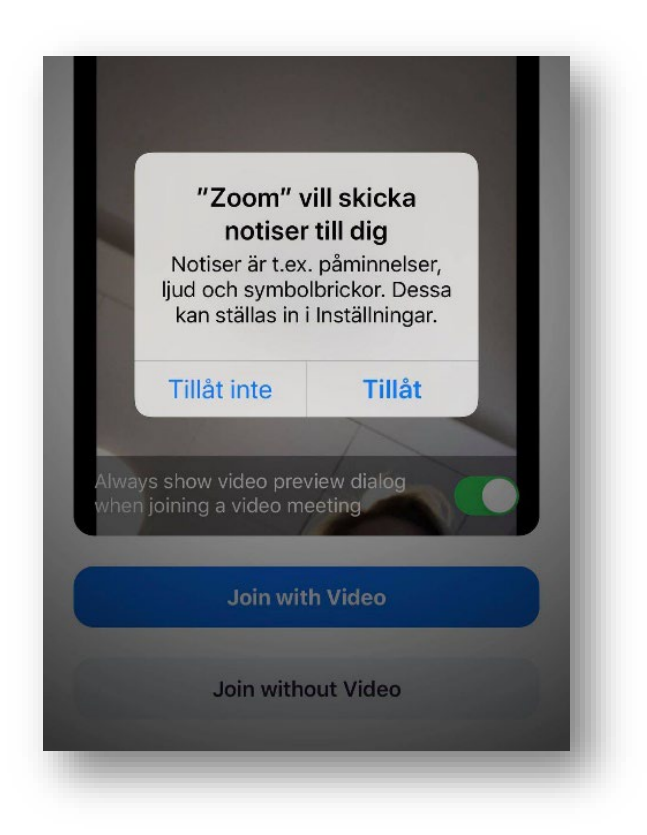

*11.* Välj *Call using Internet Audio* för Iphone eller välj *Call over internet* för Android.

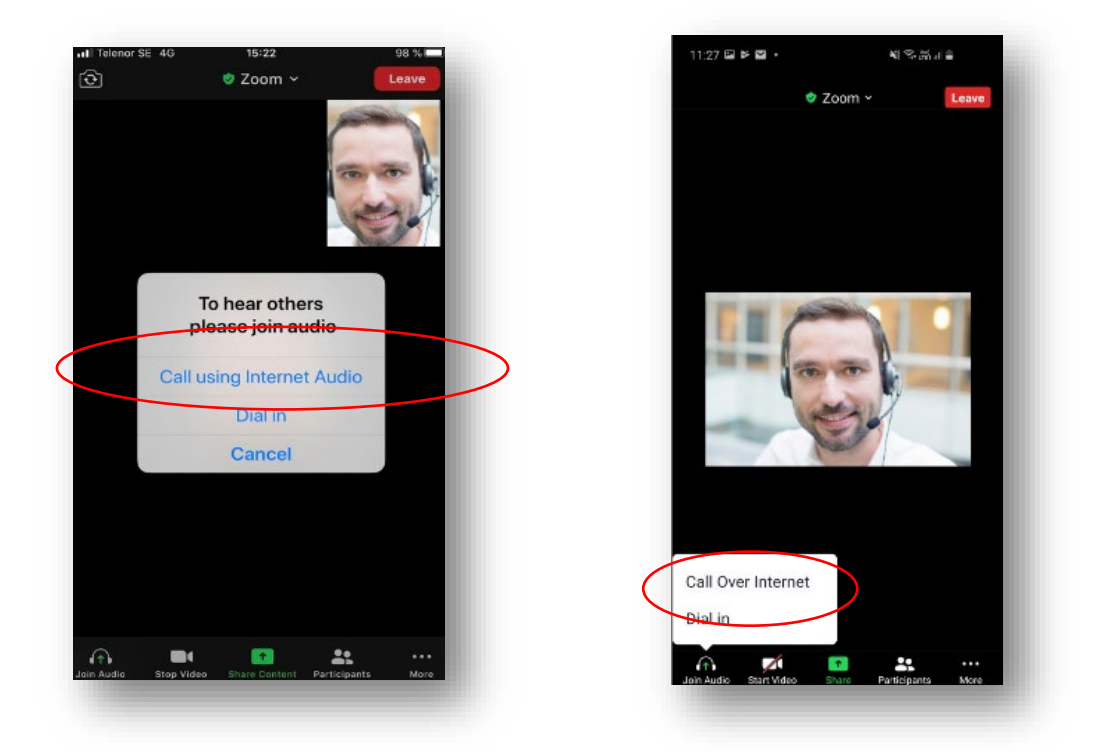

Om video och ljud inte startar automtiskt trycker du på *Start video* och *Unmute.* 

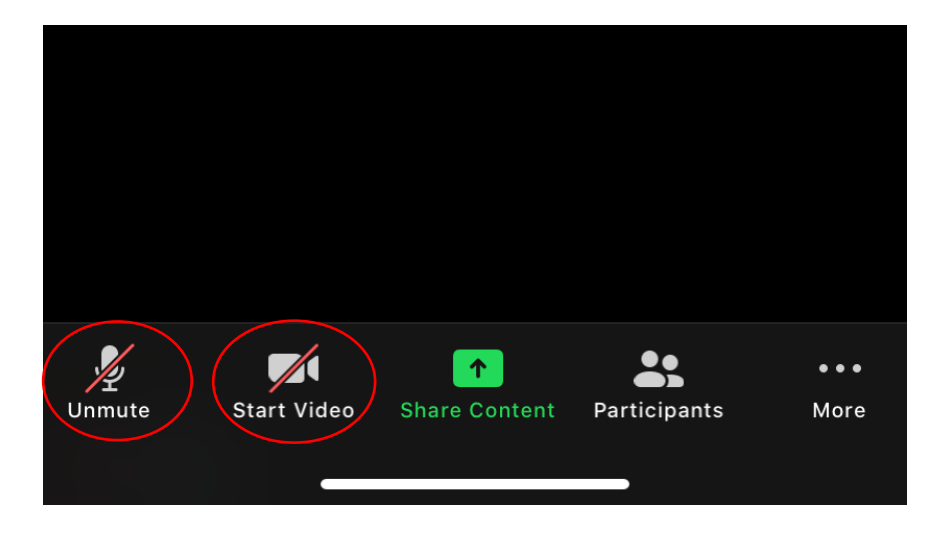

- Nu är mötet igång!

### <u>Iphone</u>

## <u>Android</u>